# RevoUninstaller Désinstaller un logiciel

MAJ le 15/11/2021

### Présentation du problème

Pour désinstaller un logiciel, il existe trois solutions.

1. Passer par le panneau de configuration et l'outil de désinstallation. Le nom change selon la version de Windows.

- 2. Passer par CCleaner (qu'on connait bien)
- 3. Passer par un logiciel plus puissant comme RevoUninstaller

La mauvaise solution consiste à effacer le répertoire de Program Files qui contient le logiciel en question. C'EST UNE TRES MAUVAISE IDEE. En effet l'ordinateur ne sera pas bien nettoyé et il restera :

1. Des DLL dans les répertoires Windows, Windows\System, Windows\System32

2. Des fichiers honnêtes ou douteux, on ne sait jamais, dans Application data et dans le répertoire caché, Program Data

On peut désinstaller avec CCleaner ou Glary :ne pas oublier de nettoyer la base de registre après avoir désinstallé un programme. Très souvent cela suffit.

Mais certains programmes sont « coriaces » et laissent des traces soit par négligence (programme de désinstallation mal conçu) ou par malhonnêteté. On veut continuer à savoir ce que vous faites, et c'est beaucoup plus souvent qu'on ne le pense. Google est un spécialiste dans le genre, Microsoft aussi parfois, et ne parlons pas des barres en tous genres telles ASK ou Free Corder et autres qui veulent s'installer à partir du setup d'un freeware ; C'est de bonne guerre, vous ne payez pas le logiciel mais on essaie de savoir quels sont vos goûts, vos habitudes de navigation. : avec ces logiciels, il faut taper fort, en désinstallant, puis en nettoyant les traces, puis en les effaçant de façon définitive sur vos disques.

Pour ce faire RevoUninstaller est un des meilleurs et plus fiables logiciels de désinstallation gratuits.

Attention : quelques soient les performances Revo Uninstaller, il ne faut pas l'utiliser pour désinstaller les antivirus mais aller chercher sur AIVM les outils spécifiques de désinstallation créés par les antivirus.

sociation loi 1901

er Informatique

Siège Sallan-Miré

Vidéo Multimédi

#### Sommaire

| 1 | Inst | allation et mise à jour                 | .2 |
|---|------|-----------------------------------------|----|
|   | 1.1  | Installation                            | .2 |
|   | 1.2  | Mise à jour                             | .3 |
|   | 1.3  | Les options                             | .4 |
| 2 | La c | lésinstallation d'un logiciel           | .5 |
|   | 2.1  | L'onglet Désinstalleur                  | .5 |
|   | 2.2  | La désinstallation (fenêtre principale) | .6 |
|   | 2.3  | Le Mode Chasseur                        | .9 |
| 3 | Les  | autres fonctions de maintenance         | 10 |

## 1 Installation et mise à jour

Aller chercher le setup sur Internet directement : <u>https://www.revouninstaller.com/revo\_uninstaller\_free\_download.html</u> Ou mieux sur la page de téléchargement d'AIVM

#### Désinstallation de logiciels

La désinstallation depuis le panneau de configuration, cCleaner, voire Glary ne sera pas complète (la BDR et les liens texte ne sont pas nettoyès)
Utilises l'un des logiciels suivants
Revo Uninstaller free
Ce logiciel vient d'être mis à jour pour les
La version Pro proposée est payante. Ne pas l'installer à l'essat, si vous souhaitez la version gratuite
La version Pro proposée est payante. Ne pas l'installer à l'essat, si vous souhaitez la version gratuite

#### 1.1 Installation

L'installation se fait sans problème ni piège

On clique sur le setup revosetup.exe :

On vérifie la langue et on accepte le contrat de licence (obligatoire)

|        |                                                                                                    | Installation - Revo Uninstaller 2.0.6 - X Accord de Ikcence Les informations suivantes sont importantes. Veuillez les lire avant de continuer. Veuillez lire le contrat de licence suivant. Vous devez en accepter tous les termes avant de continuer l'installation.                                                             |
|--------|----------------------------------------------------------------------------------------------------|----------------------------------------------------------------------------------------------------|
| Langue | de l'assistant d'installation ×<br>Veuillez sélectionner la langue qui sera utilisée<br>par l'assistant d'installation : | LICENSE AGREEMENT AND COPYRGCHT  MHORTANT - READ CAREFULLY: This license agreement is a legal agreement between you (either personal or corporate) and VS Revo Group Ltd., the vendor of the software product "Revo Uninstaller", "the Vendor" means the developer of the "Revo Uninstaller" software product, VS Revo Group Ltd. |
|        | Français ~<br>OK Annuler                                                                                                 | Comprends et j'accepte les termes du contrat de licence     Je refuse les termes du contrat de licence     Suivant > Annuler                                                                                                    |

On laisse l'installation se faire et on clique sur Terminer à la fin du processus

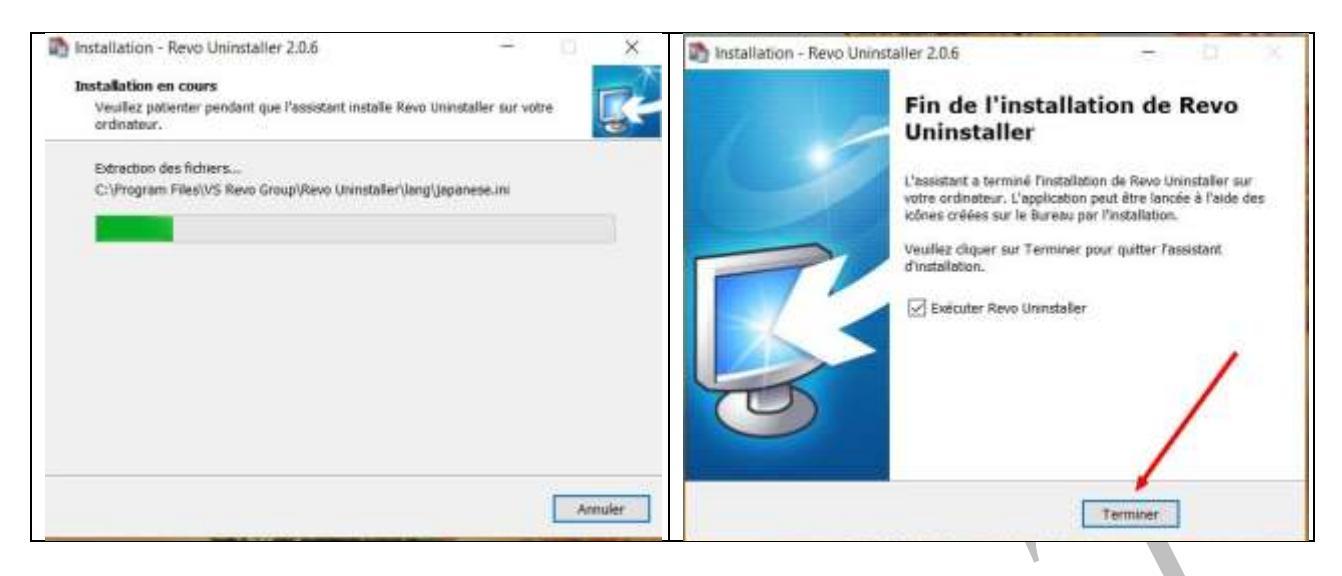

#### 1.2 Mise à jour

La mise à jour du logiciel se trouve dans la rubrique Aide de la barre d'outils de RevoUninstaller.

| Désinstalleur | Outils Mode Chasseur | Options | Désinstaller | nafraîchir | Vue   | Aide Jpgrad            | de to Pro       |
|---------------|----------------------|---------|--------------|------------|-------|------------------------|-----------------|
| pplication    |                      | 10      |              | Po         | oids  | Fichier d<br>Online si | 'Aide<br>upport |
| 123 Free I    | Memory Card Games    |         |              | 4,9        | 5 MB  | Page d'a               | ccueil          |
|               |                      |         |              | 13.7       | 2 MB  | Mise à jo              | our automatique |
| Adobe Al      | R                    |         |              | 15//       | 2 100 | 10015550.575.675       | sar aacomacique |

Dans la fenêtre qui s'ouvre, on clique sur Télécharger et on laisse le téléchargement se faire.

| Alse à Jour                                                                                                    | ×                                            | Mise à Jour                                                                                       | ×                                                                     |
|----------------------------------------------------------------------------------------------------|----------------------------------------------|---------------------------------------------------------------------------------------------------|-----------------------------------------------------------------------|
| Information de Version<br>Version Actualle: 2.0.5.0<br>Demitre Version: 2.0.6.0<br>TELECHARGER IN                       | Annular<br>Annular<br>and Ucanalization Pro- | Sdamatur de Verson<br>Verson Athafis: 2.45,8<br>Demérs Verson: 2.4.6,0                            | Colemn is Demoire Version Annet Annet TELI Christian Jave Useander Te |
| Ce qu'il y 5 de nouvieu                                                                                                 |                                              | Ca qu'il y a de dauversi                                                                          | Téléchargó 6,76 Mo de 6,78 Mu                                         |
| Upgrade to Revo Uninstaller Pro                                                                                         | î                                            | Upgrade to Revo Uninstal                                                                          | ler Pro Buy                                                           |
| Licence type Total Price 1 COMPUTER \$24.99 UNITED TWO OFFEN \$14.99                                                    |                                              | Licence type Tota 1 COMPUTER \$24.99                                                              | I Price<br>to time offer \$14.99                                      |
| Ce qu'il y a de nouveau dans Revo Uninstaller versi                                                                     | ion 2.0.6:                                   | Ce qu'il y a de nouveau dan<br>- Amélore - Algorithme de scan des<br>- Réparation de bugs mineors | s Revo Uninstaller version 2.0.6:<br>éléments restants                |
| Vous pouvez également télécharger Revo Uninstalle<br>de notre site web<br>Visitez-le sur <u>www.revouninstaller.com</u> | er à partir                                  | Vous pouvez également téléci<br>de notre site web<br>Visitez-le sur <u>www.revouninst</u>         | harger Revo Uninstaller à partir<br>aller.com                         |
|                                                                                                    | ~                                            |                                                                                                   | ~                                                                     |

Ensuite l'installation se poursuit comme plus haut.

#### 1.3 Les options

On vérifie simplement les options par défaut qui sont proposées et qui évitent tout autre réglage.

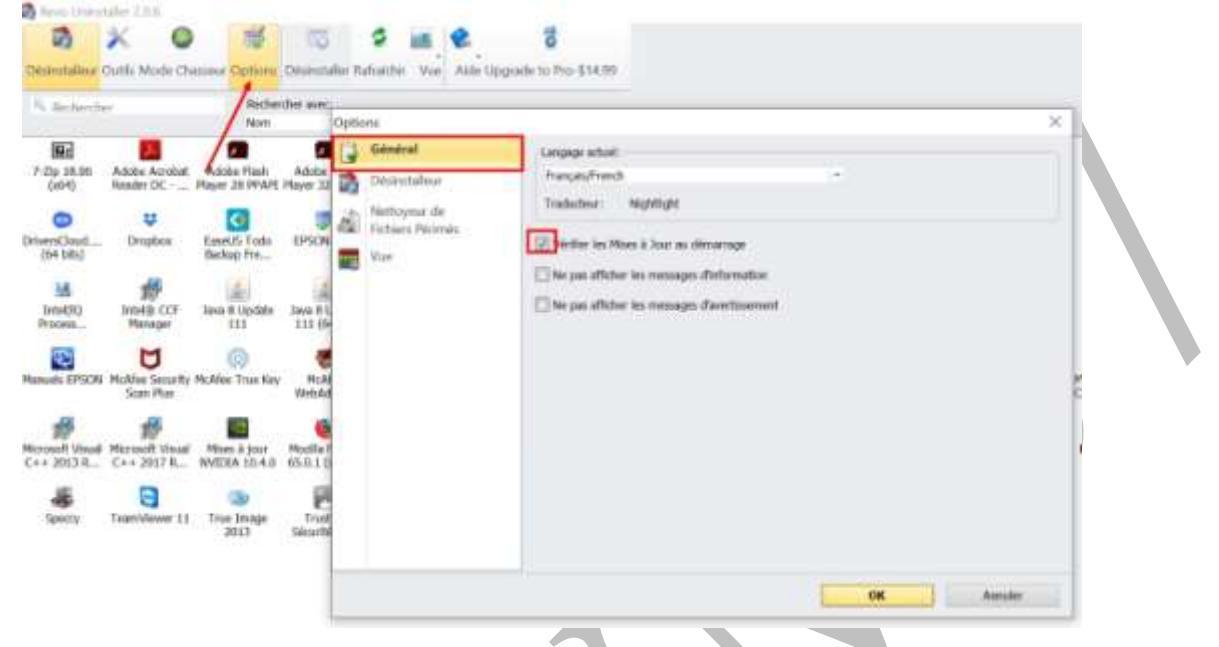

Dans l'onglet Général, on choisit ou non les mises à jour au démarrage et c'est là qu'on trouve la langue utilisée.

Dans l'onglet Désinstalleur : on vérifie la création du point de Restauration avant désinstallation : qu'on peut supprimer si on désinstalle plusieurs logiciels à la suite (une seule restauration suffit)

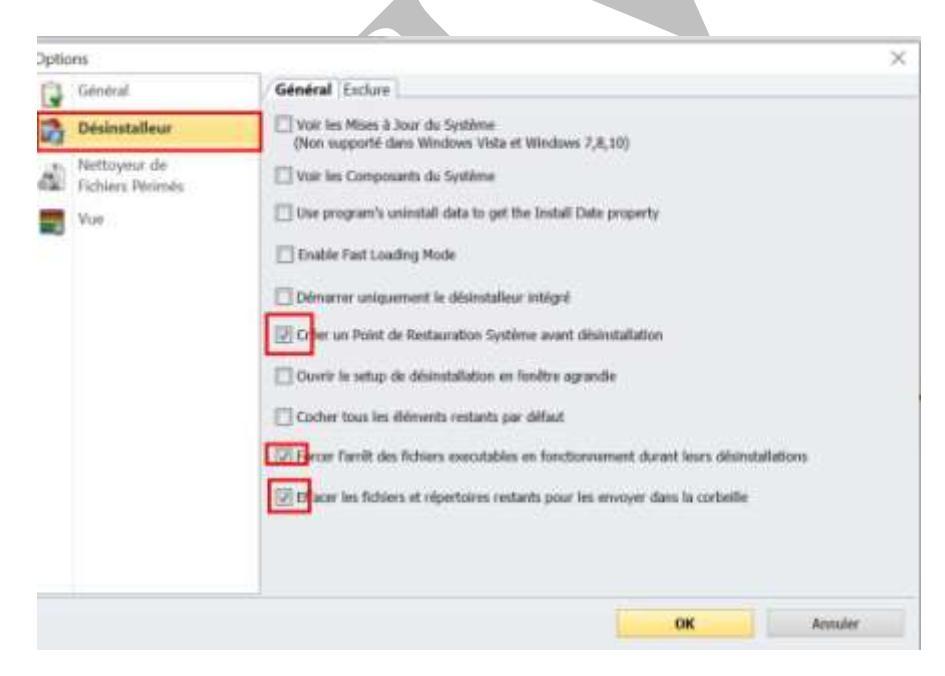

## 2 La désinstallation d'un logiciel

Lors du démarrage de RevoUninstaller, sa fenêtre principale se remplit des programmes installés sur l'ordinateur. (En fonction des options choisies, d'autres éléments comme les mises à jour système et les composants système peuvent aussi apparaître.)

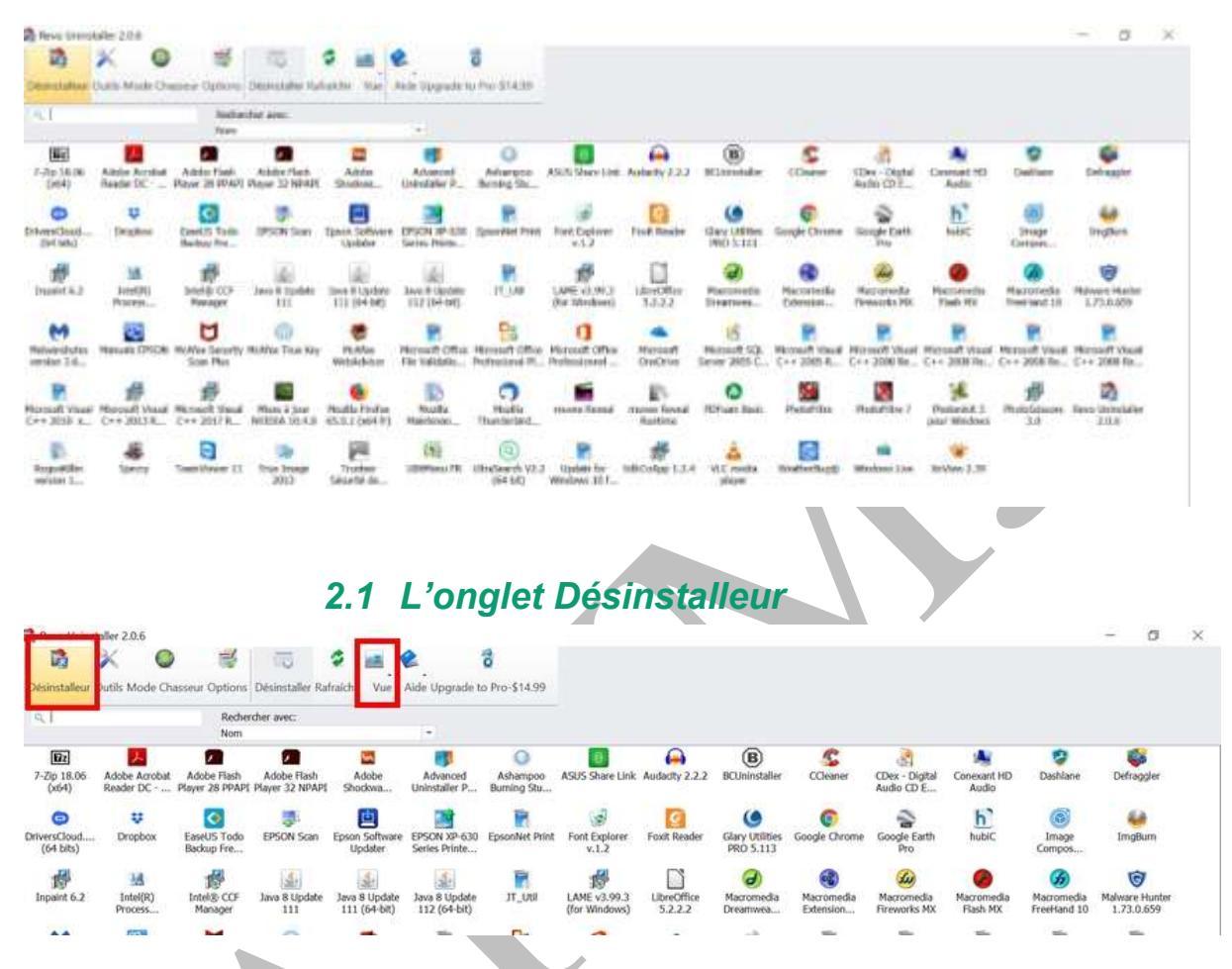

A partir de la barre d'outils du désinstalleur, on peut changer le mode d'affichage de la liste des applications.

Avec le bouton Vue, on choisit les options d'affichages options d'affichage - Icônes, Liste et Détails. On peut rechercher à partir du nom ou d'une partie du nom du logiciel celui que l'on veut désinstaller (utile quand le répertoire des logiciels est très long) : *Rechercher* 

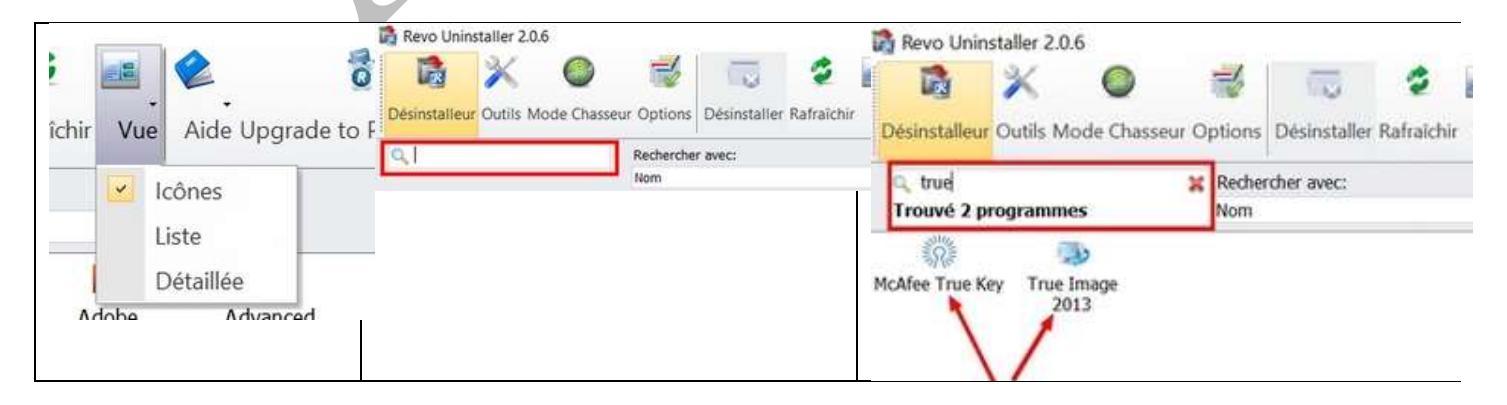

#### 2.2 La désinstallation (fenêtre principale)

Ouvrir RevoUninstaller. Sélectionner le logiciel à désinstaller : ici *IphotoDraw.* Le bouton Désinstaller se dégrise : on clique sur Désinstaller (ou bouton droit : Désinstaller)

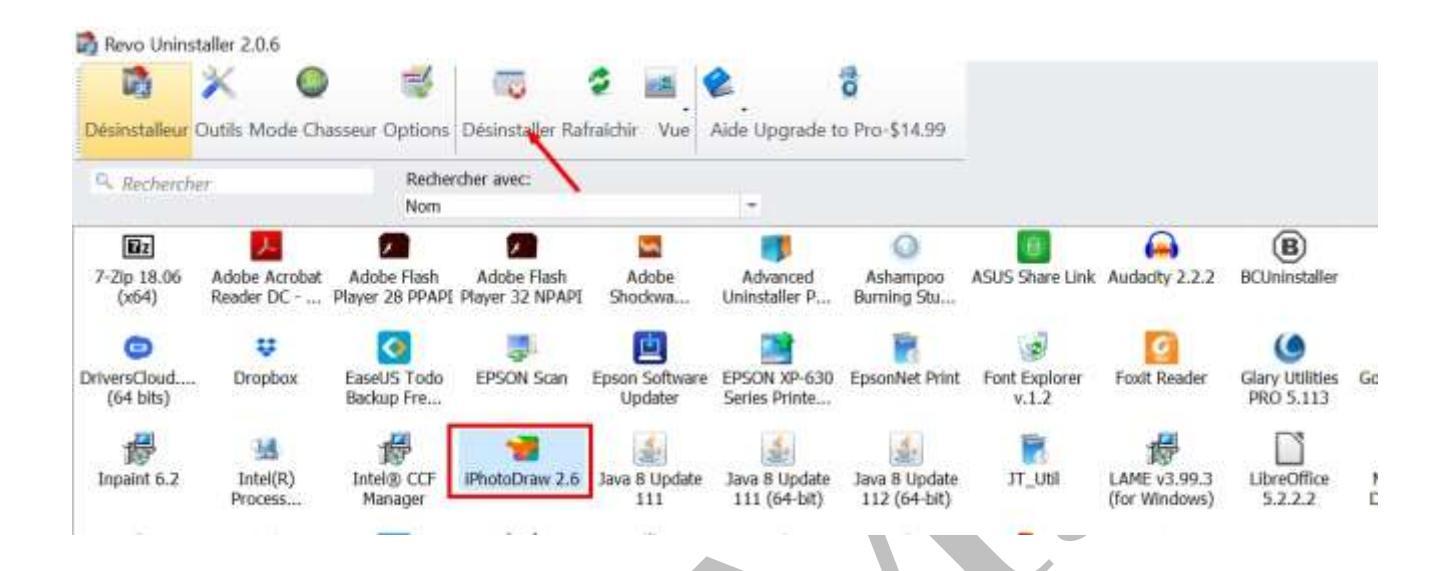

RevoUninstaller crée une Restauration Système (si cette fonction n'est pas désactivée dans les Options) et commence par exécuter le désinstalleur intégré au programme. RevoUninstaller n'est pas directement impliqué dans cette partie du processus de désinstallation.

| Disculator PolyDon 14                         |         | Chévinetallation (Hermilliona 14)                                                                               |                       |
|-----------------------------------------------|---------|----------------------------------------------------------------------------------------------------|-----------------------|
| Associated in Complete II doi:10.0000/0000000 |         | Parameteristic das Carinegas estas de la casa de la casa de la casa de la casa de la casa de la casa de la casa |                       |
| 20 Tables de com la complete a complete       |         |                                                                                                    |                       |
|                                               |         | Colution due point de restauration de sentime - Official                                                        |                       |
|                                               |         | Andrea et altmanage de Westowe Installen                                                                        |                       |
|                                               |         | A lefte de la alamatatas                                                                                        | et objets du registre |
|                                               |         | Production score                                                                                                |                       |
|                                               |         | 3 the Tance                                                                                                    |                       |
|                                               |         |                                                                                                    |                       |
|                                               | ton Ann |                                                                                                    |                       |
|                                               |         |                                                                                                    | -                     |
|                                               |         |                                                                                                    |                       |

Après avoir accepté la désinstallation du logiciel (1), il faut choisir le scan qui va rechercher les éléments du logiciel restants après l'opération précédente (2)

Sûr effectue une analyse dans le registre et sur le disque dur pour rechercher les éléments restants pouvant être supprimés en toute sécurité. C'est le mode le plus rapide.

Modéré inclut le mode sans échec et effectue une analyse plus approfondie pour rechercher toutes les informations restantes de l'application dans les emplacements les plus courants du registre et du disque dur.

Avancé inclut le mode Modéré et effectue une analyse encore plus approfondie pour rechercher toutes les informations restantes de l'application dans le registre et sur le disque dur. C'est le mode le plus lent. Et on clique sur Scan (3)

|                                                           |                                                                                                    | N7.11                                                                                                    |                                                                                  | Windows Installe                         | er                       |                       | X        |
|-----------------------------------------------------------|----------------------------------------------------------------------------------------------------|----------------------------------------------------------------------------------------------------|----------------------------------------------------------------------------------|------------------------------------------|--------------------------|-----------------------|----------|
| xécul                                                     | tion de l'analyse                                                                                                    | et de la désinsta                                                                                                    | allation                                                                         | Voule                                    | 1<br>ez-vous vraiment dé | isinstaller ce produi | 17       |
| <b>2</b> c                                                | Création d'un point de                                                                                                    | restauration du système                                                                                                    | e - Effectuél                                                                    |                                          | Oui                      | Non                   |          |
| A 1                                                       | Analyse et démarrage                                                                                                    | du désinstalleur intégré                                                                                                    | du programme pour une dé                                                         | sinstallation par défai                  | ıt                       |                       |          |
|                                                           | A la fin de la désinstall<br>restants.                                                                                                    | iation du programme, p                                                                                                    | ressez le bouton "Scan" pour                                                     | démarrer une analys                      | e des fichiers, répe     | ertoires et objets du | registre |
| Mode de                                                   | e scan                                                                                                    | Modéré                                                                                                    | Avancé                                                                           |                                          |                          |                       |          |
|                                                           |                                                                                                    |                                                                                                    |                                                                                  |                                          |                          | can                   | Annuler  |
| n lais                                                    | sse le scan s'e                                                                                                    | ffectuer                                                                                                    |                                                                                  |                                          |                          | can                   | Annuler  |
| n lais                                                    | sse le scan s'e<br>ation iPhotoDraw 2.6                                                                                                    | ffectuer                                                                                                    |                                                                                  |                                          |                          | can X                 | Annuler  |
| n lais                                                    | sse le scan s'e<br>ation iPhotoDraw 2.6<br>ion de l'actualme et                                                                                                    | ffectuer<br>de la desinatallatio                                                                                            | 50                                                                               |                                          |                          | ican                  | Annuler  |
| n lais<br>Sinstallat                                      | sse le scan s'e<br>ation iPhotoDraw 2.6<br>Ion de l'analyse et                                                                                                    | ffectuer<br>de la désinstallatio<br>auration du système - Effe                                                              | in<br>cul                                                                        |                                          |                          | ican X                | Annuler  |
| n lais<br>Isinstallat<br>Naconte                          | sse le scan s'e<br>ation iPhotoDraw 2.6<br>Iom die Fornatyrse et<br>réction d'un point de rest<br>nalyse et démarrage du d                                          | ffectuer<br>de la désinstallatio<br>auration du système - Effec<br>Bisinstalleur intégré du pro                             | in<br>ctuell                                                                     | a par défaut                             |                          | ican                  | Annuler  |
| n lais<br>sinstalla<br>xecutio<br>a An<br>An              | sse le scan s'e<br>ation iPhotoDraw 2.6<br>Ion de l'amatyne et<br>réstion d'un point de rest<br>naiyse et démarrage du d                                            | ffectuer<br>de la désinstallatio<br>auration du système - Effe<br>bisinstalleur intégré du pro<br>n du programme, pressez l | an<br>ctuel<br>gramme pour une désinstailation<br>le bouton "Scan" pour démarrer | n par défaut<br>une analyse des fichiers | répertoires et objets    | ican X:               | Annuler  |
| on lais<br>ssinstalla<br>scecurio<br>a An<br>a An<br>a An | sse le scan s'e<br>ation iPhotoDraw 2.6<br>ion de Canalyse et<br>réction d'un point de rest<br>naiyse et démarrage du d<br>.1e fin de la désinstaliation<br>stants. | ffectuer<br>de la désinstallatio<br>auration du système - Effe<br>bisinstalleur intégré du pro<br>n du programme, pressez l | tuli<br>gramme pour une désinstaliation<br>le bouton "Scan" pour démarrer        | n par défaut<br>une analyse des fichiers | , répertoires et objets  | X                     | Annuler  |

Dans la fenêtre qui s'ouvre, on sélectionne tout et on clique sur Supprimer : Seuls les éléments en gras seront supprimés car ce sont les seuls qui sont détectés comme appartenant au logiciel qu'on désinstalle. On accepte la suppression

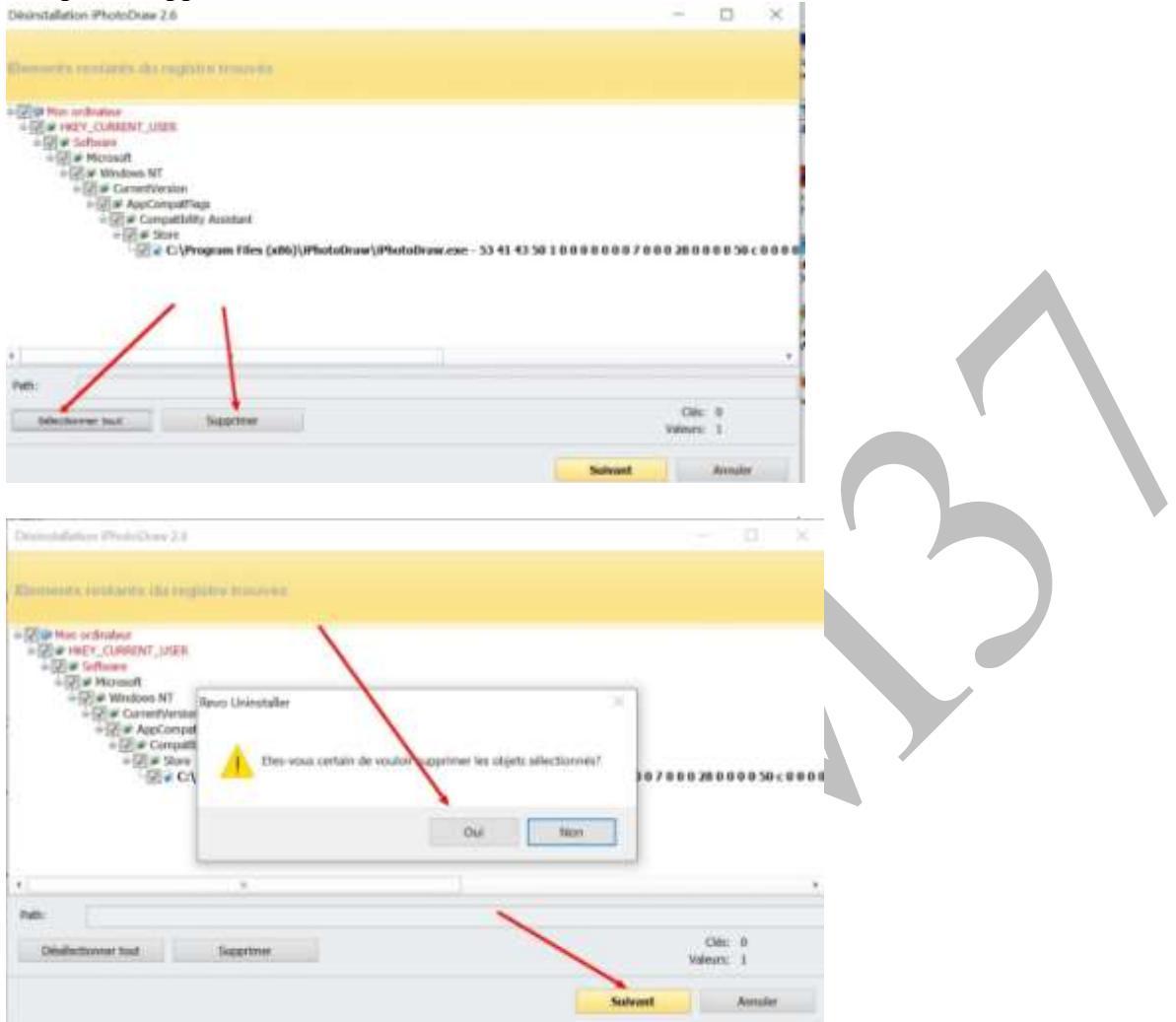

L'opération peut se répéter : on continue à accepter la suppression des éléments résiduels (après avoir sélectionné si nécessaire) et RevoUninstaller se ferme après la dernière suppression.

| Désinstallation iPhotoDiaw 2.5                                 |          |                     | -            | D             | × |
|----------------------------------------------------------------|----------|---------------------|--------------|---------------|---|
| Parlaiers at reportaines restarits francés                     |          |                     |              |               |   |
| hernin du Tichari/Jøpertiske                                   | - Taile  | Date                |              |               |   |
| ESC1.Users1Françoise1AppData1Roaming1/PhotoDraw                |          | 18/02/2019 15:5:20  |              |               |   |
| 120C5UsenUhançoiseVAppOata5Roaming/UPhotoDrawSAppBriefInfo.ami | 0,04 83  | 18/02/2019 15:55:20 |              |               |   |
| BC/Usen/Françoise/AppData/Roaming/iPhotoDraw/AppSettings.aml   | 19.55 KB | 18/02/2019 15:55:20 |              |               |   |
| [2]CAUsersUhangsiselAppDataAlloaming/\iPhotoDrawALog           |          | 18/02/2019 15:46:48 |              |               |   |
| C1Users1Françoisel,AppData1Roaming/JPhotoDraw1Office           |          | 18/02/2019 15:46:48 |              |               |   |
| C:\Users1Francisisel.AppDatat.Roaming\\PhotoDraw\TempImage     |          | 18/02/2019 15:46:48 |              |               |   |
| 20C5UsentiFrançoise1AppOata1Roaming/uPhotoDraw5Updates         |          | 18/02/2019 15:46:48 |              |               |   |
| 1                                                              |          |                     |              |               |   |
|                                                                |          |                     |              |               |   |
|                                                                |          |                     |              |               |   |
|                                                                |          |                     | Reportaine:  | 5             |   |
| Deselectionner taat Sopprimer                                  |          |                     | Table Totale | 1<br>311,5 кы |   |
|                                                                |          |                     |              | ethility -    |   |

#### 2.3 Le Mode Chasseur

Le Mode Chasseur de RevoUninstaller donne la possibilité de désinstaller, (mais aussi arrêter ou supprimer d'un seul clic) une application sur laquelle on veut intervenir, simplement en visant l'icône de celle-ci sur le bureau, , ou une application ouverte ou une application dans le panneau de configuration.

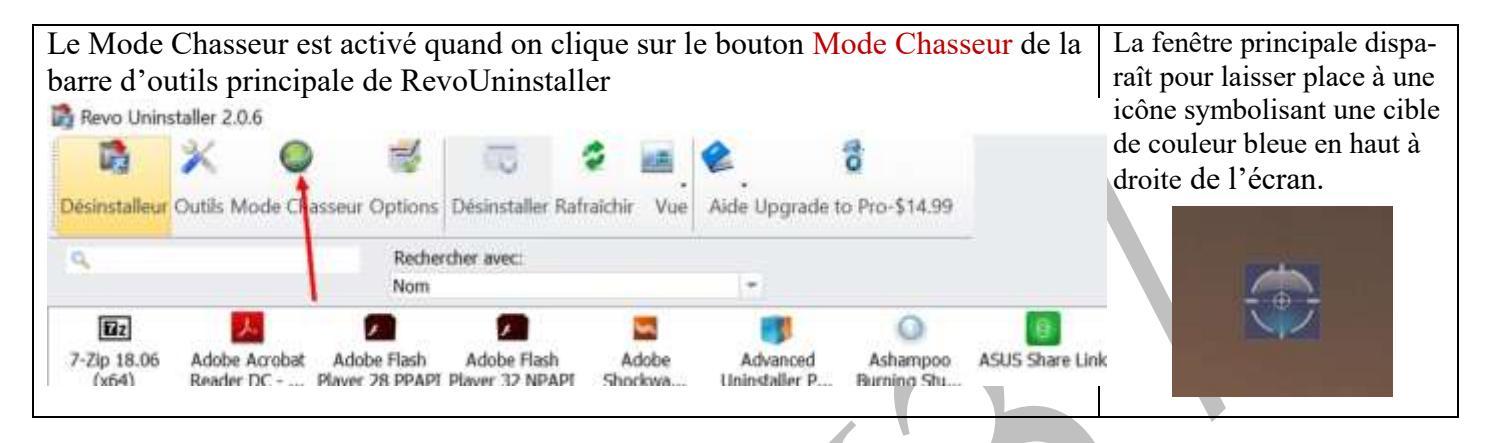

Il faut faire glisser la cible en haut à droite sur l'icône du logiciel à désinstaller (ici Google Earth Pro) Si on n'a pas d'icône, il faut chercher l'application dans le panneau de configuration. Même chose si l'application est ouverte

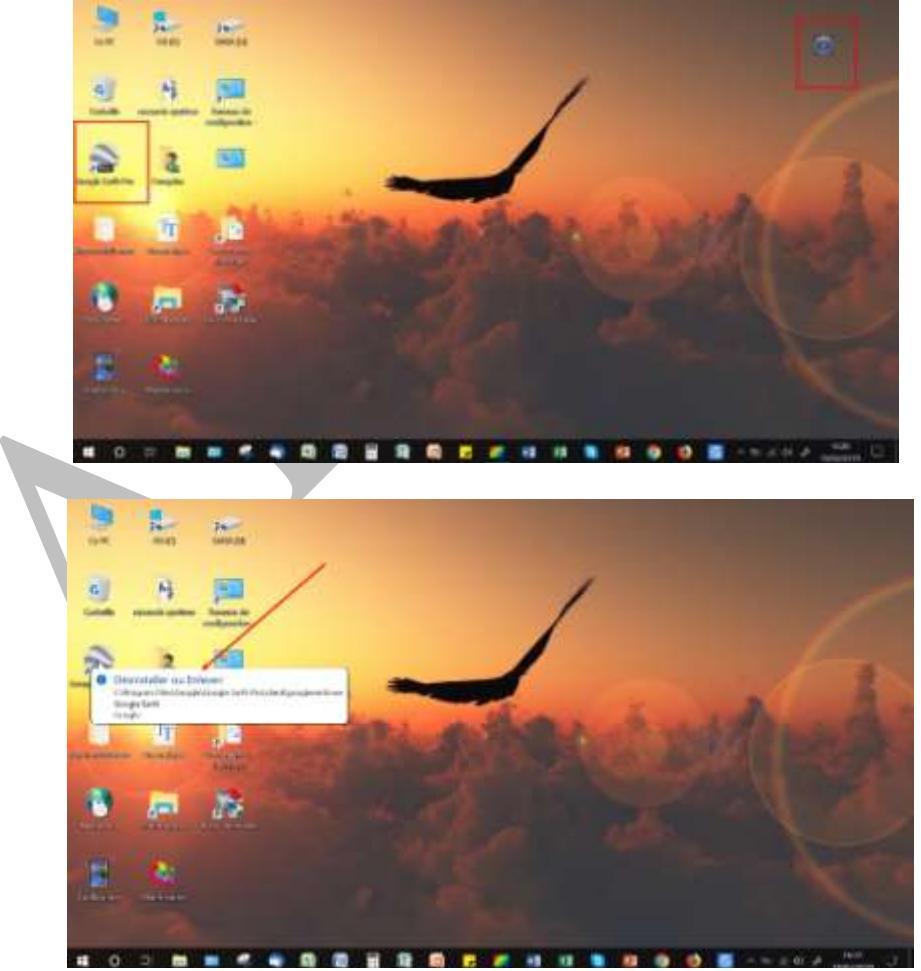

5 -En cliquant sur le bandeau qui est apparu, une fenêtre va permettre de choisir l'action careadories constituent qu'on désire voir exécuter 0 ×E Désinstal manda Arrêter le démarrage automatique Stopper le processus Stopper et supprimer le processus Ouvrir le répertoire conteneur Chierchier sur Google Propriétés ANNULER

Dans la fenêtre qui s'ouvre, on vérifie le nom du logiciel, on choisit le type de désinstallation et on clique sur suivant, ce qui entame le processus de désinstallation décrit plus haut avec Restauration Système, désinstallation interne au logiciel puis scan et suppression des éléments résiduels.

| lode Chasseur                 |                                  |                               |                   |        |         | × |
|-------------------------------|----------------------------------|-------------------------------|-------------------|--------|---------|---|
| Trouvé programmes             |                                  |                               |                   |        |         |   |
| Nom du programme Typ          | e Commande de désinsta           | llation                       |                   | 20 M   |         |   |
| Google Earth Pro 64-1         | pit MsiExec.exe /I(F914BC59      | 9-918A-498F-82E3-8274C        | 9CB48A8}          | 1      |         |   |
|                               |                                  |                               |                   |        |         |   |
| Select a built-in uninstaller | from the list if you want to use | it during the uninstall proce | S5.               |        |         |   |
| Exécuter le désinstalleur     | intégré sélectionné              | N                             |                   |        |         |   |
| Mode de scan                  |                                  |                               | V                 |        |         |   |
| 🔘 Intégré                     | ⊖ Sûr                            | Modéré                        | $\lambda^{\circ}$ | Avancé |         |   |
|                               |                                  |                               | Suivant           |        | Annuler |   |
|                               | VY                               |                               |                   |        |         |   |

## 3 Les autres fonctions de maintenance

Cliquer sur l'onglet Outils et sur la gauche apparait un volet contenant toutes les fonctions annexes de Revo Uninstaller

Parmi elles, certaines peuvent rendre service :

| etaller 2.0.6                                                                                                    |                                                                                                    |                                                                                                    | . 0                            |                                                                                                    |                                                                               |                                 |               |     |
|----------------------------------------------------------------------------------------------------|----------------------------------------------------------------------------------------------------|----------------------------------------------------------------------------------------------------|--------------------------------|----------------------------------------------------------------------------------------------------|-------------------------------------------------------------------------------|---------------------------------|---------------|-----|
| × • *                                                                                                    |                                                                                                    | · 🖷 🖌                                                                                                    |                                |                                                                                                    |                                                                               |                                 |               |     |
| Culls Mode Chassesr Opti                                                                                                    | ons Desinitation Ratio                                                                                                    | ichir Vue Ai                                                                                                    | de Vøgrøse to                  | Pro-\$14.99                                                                                                    |                                                                               |                                 |               |     |
| POR DE MORT CONDENSERT RE                                                                                                    | Rom Rom                                                                                                    | BVBC                                                                                                    |                                |                                                                                                    |                                                                               |                                 |               |     |
| ° 🖬 🛃                                                                                                    |                                                                                                    | <b>2</b>                                                                                                    | -                              | 0                                                                                                    |                                                                               | В                               | 2             |     |
| 7-29 18.06 (x64) Adobe A<br>Reader 7                                                                                                    | robot Adobe Finsh<br>C Reyer 28 PPAPI                                                                                                    | Adobe Flash<br>Player 32 SPAPS                                                                                                    | Adobe Shodowave<br>Player 12.3 | ASUS Share Unk                                                                                                    | Audeoty 2.3.0                                                                 | BCUninstaller                   | Otleaner      |     |
|                                                                                                    |                                                                                                    | -                                                                                                    |                                | -                                                                                                    | ā                                                                             | G                               | (             |     |
| EPSON Stan Epson Se                                                                                                    | twate EPSON XP-638                                                                                                    | Epsonifiant Prant                                                                                                    | Express Burn -                 | FTimpeg<br>(Missioner) in                                                                                                    | Fort Explorer                                                                 | Fixet Reader                    | Clary Utime   |     |
| 1201 120                                                                                                    | -                                                                                                    | -28                                                                                                    | C.S.                           | (manys) a                                                                                                    |                                                                               |                                 |               |     |
| Java B Update Java B U                                                                                                    | polate JT_UNA                                                                                                    | LAME V3.191.3 (for                                                                                                    | LibreOffice                    | Macromedia                                                                                                    | Macromedia                                                                    | Macrumedia                      | Macromedia Fi | enh |
| 111 (04-54) 112 (04                                                                                                    | -640                                                                                                    | Windows)                                                                                                    | 52.22                          | Dreamweaver MX                                                                                                    | Edension                                                                      | Fireworks MX                    | MX            |     |
|                                                                                                    | (A)                                                                                                    | 15                                                                                                    |                                | Adverted Viewel                                                                                                    | Receipt Lines                                                                 |                                 |               |     |
| Professional PL. Profession                                                                                                    | onel                                                                                                    | Server 2005                                                                                                    | C++ 2005 Re                    | C++ 2008 RedL                                                                                                    | C++ 2008 Red                                                                  | C++ 2008 Reds.                  | C++ 2008 Red  | 6   |
| B 0                                                                                                    | 15                                                                                                    |                                                                                                    | 1                              | 18                                                                                                    | 1                                                                             |                                 | -44           |     |
| Runtime Reveal PDFsam                                                                                                    | last: PhotoFiltre                                                                                                    | PhotoFiltre 7                                                                                                    | Photorect: 3 pour<br>Windows   | PhotoSciesons 3,0                                                                                                    | Zine 2.9.6                                                                    | RogueRiller<br>version 13.1.8.0 | Speccy        |     |
| ni 🙀                                                                                                    |                                                                                                    |                                                                                                    |                                |                                                                                                    |                                                                               |                                 |               |     |
| Windows Live 2010 test                                                                                                    | 2.39                                                                                                    |                                                                                                    |                                |                                                                                                    |                                                                               |                                 |               |     |
| 5                                                                                                    |                                                                                                    |                                                                                                    |                                |                                                                                                    |                                                                               |                                 |               |     |
|                                                                                                    |                                                                                                    |                                                                                                    |                                |                                                                                                    |                                                                               |                                 |               |     |
|                                                                                                    |                                                                                                    |                                                                                                    |                                |                                                                                                    |                                                                               |                                 |               |     |
|                                                                                                    |                                                                                                    |                                                                                                    |                                |                                                                                                    |                                                                               |                                 |               |     |
|                                                                                                    |                                                                                                    |                                                                                                    |                                |                                                                                                    |                                                                               |                                 |               |     |
|                                                                                                    |                                                                                                    |                                                                                                    |                                |                                                                                                    |                                                                               |                                 |               |     |
| ¢                                                                                                    |                                                                                                    |                                                                                                    |                                |                                                                                                    |                                                                               |                                 |               |     |
| C Panneau explicatif                                                                                                    |                                                                                                    |                                                                                                    |                                |                                                                                                    |                                                                               |                                 |               | ł   |
| C Panneau explicatif                                                                                                    |                                                                                                    |                                                                                                    |                                |                                                                                                    |                                                                               |                                 |               |     |
| e<br>Panneau explicatif                                                                                                    |                                                                                                    | 4                                                                                                    |                                |                                                                                                    |                                                                               | - <b>t</b> i                    |               |     |
| Panneau explicatif                                                                                                    | émarrage p                                                                                                    | ermet d'                                                                                                    | interven                       | ir sur le                                                                                                    | s applic                                                                      | ations                          |               |     |
| Panneau explicate<br>Cionnaire de De<br>taller 20.6                                                                                                    | émarrage po                                                                                                    | ermet d'                                                                                                    | interven                       | ir sur lea                                                                                                    | s applic                                                                      | ations                          |               |     |
| Panneau explicatif                                                                                                    | émarrage po                                                                                                    | ermet d'                                                                                                    | interven                       | ir sur les                                                                                                    | s applic                                                                      | ations                          |               |     |
| Panneau explicatif<br>Tionnaire de De<br>trailer 20.6                                                                                                    | émarrage po<br>on Démaner Stope                                                                                                    | ermet d'                                                                                                    | interven<br>Ade Upgrade 1      | ir sur le:                                                                                                    | s applic                                                                      | ations                          |               |     |
| Panneau explicatif<br>Tionnaire de Do<br>taller 206                                                                                                    | émarrage po                                                                                                    | ermet d'i                                                                                                    | interven<br>Nide Upgrade t     | ir sur le:<br>7<br>10 Pro-\$14.99<br>Chemin de                                                                                                    | s applic                                                                      | ations                          |               |     |
| Panneau explicatif<br>Panneau explicatif<br>totonnaire de De<br>taller 20.6<br>Contre Mode Chasseur Opti<br>Norie de denserage<br>Emplacement : All Us<br>Michter Security                                                                                                    | émarrage po<br>Démaner Stopp<br>rs Startup                                                                                                    | ermet d'<br>er Supprimer                                                                                                    | interven                       | ir sur les<br>o Pro-\$1499<br>Chemin de<br>CAProgram Fia                                                                                                    | s applic                                                                      | ations                          |               |     |
| Panneau explicatif<br>Panneau explicatif<br>Connaire de Do<br>taller 20.6<br>Contra Mode Chasseur Opti<br>Nom de demacrage                                                                                                    | émarrage po<br>ora Démaner Stopp<br>res Startup<br>can Plut Ink                                                                                                    | ermet d'                                                                                                    | interven<br>Ade Opgrade 1      | ir sur le:                                                                                                    | s applic                                                                      | ations                          |               |     |
| Panneau explicatif<br>Panneau explicatif<br>connaire de Do<br>taller 20.6<br>Code Mode Chasteur Opti<br>Nort de démarrage<br>Emplacement : All Us<br>(Conte Mode Security S<br>(Conte Security S)<br>Emplacement : Regist<br>(Conte Security S)<br>(Conte Security S)<br>(Conte Security S)<br>(Conte Security S)<br>(Conte Security S)<br>(Conte Security S)<br>(Conte Security S)<br>(Conte Security S)<br>(Conte Security S)                                                                                                    | émarrage po<br>Démaner Stappe<br>Ins Startup<br>Can Pus link<br>ny: HKCU Run                                                                                                    | ermet d':                                                                                                    | interven<br>Ade Upgrade i      | ir sur le:                                                                                                    | s applic.                                                                     | ations                          |               |     |
| Panneau explicatif<br>Panneau explicatif<br>taller 20.6<br>Costs Mode Chasteur Opti<br>Nom de démanage<br>Emplacement : All Use<br>Costs Mode Security 1<br>Emplacement : Regist<br>Costs Mode Security 1<br>Emplacement : Regist<br>Costs Mode Security 1<br>Emplacement : Regist                                                                                                    | Émarrage po<br>Démaner Stapp<br>rs Startup<br>can Plus link<br>ry: HKCU Run                                                                                                    | ermet d'i                                                                                                    | interven                       | ir sur lex<br>o Pro-S1499<br>Chemin de<br>CAProgram File<br>*CAUbertAFranç<br>*CAUbertAFranç                                                                                                    | s applica                                                                     | ations                          |               |     |
| Penneau explicatif<br>Penneau explicatif<br>taller 20.6<br>Cubit Mode Chasseur Opti<br>Nom de démacrage<br>Emplacement : All Use<br>Color Mode Securty S<br>Emplacement : Regist<br>Color (OuDelayStartup<br>Colorador (OuDelayStartup<br>Colorador (OuDelayStartup                                                                                                    | Émarrage po<br>Deinvaner Stoppe<br>rrs Startup<br>can Plus link<br>ry: HKCU Run                                                                                                    | ermet d'                                                                                                    | interven                       | ir sur le:                                                                                                    | s applic                                                                      | ations                          |               |     |
| Contraction de policatif Contraction de policatif Contraction de contractage Contraction de contractage Contractage Contracta                                                                                                    | émarrage po<br>Démaner Stapp<br>Ins Startup<br>Can Publik<br>ry: HKCU Run                                                                                                    | ermet d':                                                                                                    | interven                       | ir sur le:                                                                                                    | s applic.<br>liecemer<br>er/McAtes<br>poise/App<br>hes (d8/)/d<br>poise/App   | ations                          |               |     |
| Panneau explicatif<br>Panneau explicatif<br>tionnaire de Do<br>taller 206<br>Note Mode Chasseur Opti<br>Nom de démacrage<br>Emplacement : All Use<br>Michae Security S<br>Emplacement : Regist<br>Michae Security S<br>Emplacement : Regist<br>Michae Security S<br>Emplacement : Regist<br>Michae Security S<br>Emplacement : Regist                                                                                                    | Émarrage po<br>Denvaner Stappe<br>ms Startup<br>can Put Ink<br>ry: HKCU Run                                                                                                    | ermet d'i                                                                                                    | interven                       | ir sur les<br>o Pro-\$14.99<br>Chemin de<br>Ch/Program File<br>'Ch/Program File<br>'Ch/Program File                                                                                                    | s applic.                                                                     | ations                          |               |     |
| Panneau explicatif<br>Panneau explicatif<br>tionnaire de De<br>taller 20.6<br>Dotte Mode Chasseur Opte<br>Nom de Génacrage<br>Emplacement : All Uw<br>Cubic Mode Security 9<br>Emplacement : Regist<br>Cubic Mode Security 9<br>Emplacement : Regist<br>Cubic Mode Security 9<br>Cubic Mode Security 9<br>Cubic Mode Secur | Émarrage po<br>Démaner Stopp<br>rs Startup<br>can Plus link<br>ry: HKCU Rum<br>ny: HKCU RumOnce                                                                                                    | ermet d'i                                                                                                    | interven                       | ir sur lex<br>o Pro-S1499<br>Chemin de<br>CAProgram File<br>'CAUbertAFranç<br>'CAUbertAFranç<br>CAUbertAFranç                                                                                                    | s applica<br>lancement<br>enyMcAtes<br>colentApp<br>nes catistys<br>colentApp | ations                          |               |     |
| C Panneau explicatif Panneau explicatif C C Connaire de Do taller 20.6 C C C C C C C C C C C C C C C C C C C                                                                                                    | Émarrage po<br>one Démaner Stoppe<br>one Startup<br>can Pluti Ink<br>ry: HKCU Run<br>ry: HKCU Run<br>activer le démanage i<br>pper le Processa                                                                                                    | ermet d'<br>er Supprimer                                                                                                    | interven                       | ir sur le:                                                                                                    | s applic.                                                                     | ations                          |               |     |
| Contractive de Dottaler 20/5  Contractive de Characeur Option  Contractive 20/5  Contractive de Characeur Option  Contractive de Characeur Option  Contractive de Ch                                                                                                    | Emarrage po<br>Demaner Stopp<br>on: Demaner Stopp<br>on: Demaner Stopp<br>on: Startup<br>can Publisk<br>ry: HKCU Run<br>ry: HKCU Run<br>ry: HKCU Run<br>ry: HKCU Run<br>ry: HKCU Run<br>ry: HKCU Run<br>ry: HKCU Run<br>ry: HKCU Run<br>ry: HKCU Run                                                                                                    | ermet d':<br>er Supprinter                                                                                                    | interven                       | ir sur le:<br>pro-\$14.99<br>Chemin de<br>ChProgram File<br>'ChProgram File<br>'ChProgram File<br>ChProgram File<br>ChProgram File                                                                                                    | s applic.                                                                     | ations                          |               |     |
|                                                                                                    | Emarrage po<br>Démaner Stoppe<br>rs Startup<br>can Plus link<br>ry: HKCU Rum<br>ry: HKCU Rum<br>ry: HKCU Rum<br>ry: name le Processus<br>cher sur Google<br>m le Répensive Conte                                                                                                    | ermet d'i                                                                                                    | interven                       | ir sur le:<br>o Pro-\$14.99<br>Chemin de<br>ChProgram File<br>'ChUberthFrang<br>'ChUberthFrang<br>ChUberthFrang<br>ChUberthFrang<br>ChUberthFrang<br>ChUberthFrang<br>ChUberthFrang<br>ChUberthFrang<br>ChUberthFrang<br>ChUberthFrang<br>ChUberthFrang<br>ChUberthFrang<br>ChUberthFrang<br>ChUberthFrang<br>ChUberthFrang<br>ChUberthFrang<br>ChUberthFrang<br>ChUberthFrang                                                                                                    | s applic.                                                                     | ations                          |               |     |
| Contraire de Destatif  Contraire de Destatif  Contraire de Destatif  Contraire de Chasseur Opti  Contraire de démacrage  Contraire de démacrage  Cont                                                                                                    | Emarrage po<br>Demaner Stopp<br>res Startup<br>can Plus Ink<br>ry: HKCU Run<br>ry: HKCU Run<br>ry: HKCU Run<br>ry: HKCU Run<br>ry: are le demanage o<br>per le Processas<br>cher su Google<br>ne le Répertoue Conte<br>r à l'emplacement                                                                                                    | ermet d'<br>er Supprimer                                                                                                    | interven                       | ir sur lex<br>p Pro-\$14.99<br>Chemin de<br>ChProgram File<br>ChProgram File<br>ChProgram File<br>ChProgram File<br>ChProgram File<br>ChProgram File<br>SweindlichStyspi                                                                                                    | s applic.                                                                     | ations                          |               |     |
| C<br>Panneau explicatif<br>Contraire de Do<br>taller 20.6<br>Contraire de Contrairage<br>Contra Mode Charaerage<br>Contra Mode Charaerage          | Emarrage po<br>Demarrer Stoppe<br>one Demarrer Stoppe<br>one Startup<br>can Plus Ink<br>ny: HKCU Run<br>ny: HKCU Run<br>Ny: HKCU Run<br>Ny: HKCU Run<br>HKCU Run<br>Ny: HKCU Run<br>HKCU Run<br>HKCU Run<br>HKCU Run<br>HKCU Run<br>HKCU Run<br>HKCU Ru | ermet d'<br>er Supprimer                                                                                                    | interven                       | ir sur le:<br>prp-\$14.99<br>Chemin de<br>ChProgram File<br>'Ch/Dern/Franç<br>'Ch/Dern/Franç<br>Ch/Dern/Franç<br>Ch/Dern/Franç<br>Ch/Dern/Franç<br>Ch/Dern/Franç<br>Ch/Dern/Franç<br>Ch/Dern/Franç<br>Ch/Dern/Franç<br>Ch/Dern/Franç<br>Ch/Dern/Franç                                                                                                    | s applic.                                                                     | ations                          |               |     |
|                                                                                                    | Emarrage po<br>Dervarrer Stoppe<br>Ins Startup<br>can Put Ink<br>ry: HKCU Run<br>ry: HKCU Run<br>ry: HKCU Run<br>ry: Ink CU Run<br>ry: Ink CU                                                                                                    | ermet d'i                                                                                                    | interven                       | ir sur lex<br>o Pro-\$14.99<br>Chemin de<br>ChProgram File<br>'ChProgram File<br>ChProgram File<br>Swindlic%(syst)<br>ChProgram File                                                                                                    | s applic.                                                                     | ations                          |               |     |
|                                                                                                    | Emairage po<br>Demaner Stopp<br>res Startup<br>can Plus Ink<br>ry: HKCU Rum<br>ry: HKCU Rum<br>ry: HKCU Rum<br>ry: HKCU Rum<br>ry: It is demanage of<br>the run demanage of<br>the run demanage of the run demanage of<br>the run demanage of the run demanage of<br>the run demanage of the run demanage of the run demanage of<br>the run demanage of the run demanage of t                                                                                                    | ermet d'<br>er Supprimer                                                                                                    | interven                       | ir sur lex<br>o Pro-S14.99<br>Chemin de<br>ChProgram File<br>'Ch/Degram File<br>'Ch/Degram File<br>Swindl/Shysto<br>Ch/Program File<br>Swindl/Shysto<br>Ch/Program File                                                                                                    | s applic.                                                                     | ations                          |               |     |
| C Panneau explicatif  Panneau explicatif  C Contraine de Do taller 20.6  C Contraine 20.6  C Contraine de démanage  C Contraine de démanage  C C Contraine de démanage  C C Contraine de démanage  C Contraine de démanage                                                                                                    | Emarrage po<br>Demaner Stoppe<br>one Demaner Stoppe<br>can Plus Ink<br>ry: HKCU Run<br>ry: HKCU Run<br>ry: HKCU Run<br>ry: HKCU Run<br>ry: HKCU Run<br>ry: CO Run<br>ry: HKCU Run<br>ry: HKCU Run       | ermet d'<br>er Supprimer<br>autoinatique<br>eneue<br>eneue<br>eneue<br>ti pas valide<br>st pas valide<br>st pas valide             | interven                       | ir sur lex<br>p Pro-\$14.99<br>Chemin de<br>ChProgram File<br>ChProgram File<br>ChProgram File<br>ChProgram File<br>Swindlr5/systo<br>ChProgram File<br>Swindlr5/systo<br>ChProgram File<br>Swindlr5/systo<br>ChProgram File                                                                                                    | s applic.                                                                     | ations                          |               |     |
| C Panneau explicatif  Panneau explicatif  C Contraine de Do taller 20.6  C Contraine de démanage  C C Contraine de démanage  C C Contraine de démanage  C C Contraine de démanage  C C Contraine de démanage  C C Contraine de démanage  C Contraine de démanage  C Contraine                                                                                                    | Emarrage po<br>Démarre Stappe<br>ons Démarre Stappe<br>en Startup<br>can Plus Ink<br>ry: HKCU Run<br>ry: HKCU Run       | ermet d'<br>er Supprimer<br>er Supprimer<br>eneur<br>eneur<br>eneur<br>eneur<br>eneur<br>eneur<br>eneur<br>eneur<br>eneur<br>eneur | interven                       | ir sur le:<br>pro-S14.99<br>Chemin de<br>ChProgram File<br>'ChProgram File<br>'ChProgram File<br>ChProgram File<br>Swindl(%)syste<br>ChProgram File<br>Swindl(%)syste<br>ChProgram File<br>ChProgram File<br>ChProgram File<br>ChProgram File<br>ChProgram File<br>ChProgram File<br>ChProgram | s applic.                                                                     | ations                          |               |     |

J.THIOU/ F. Chauvet

http://aivm.free.fr

Les Outils Windows permettent d'accéder à beaucoup de fonctions de maintenance de Windows

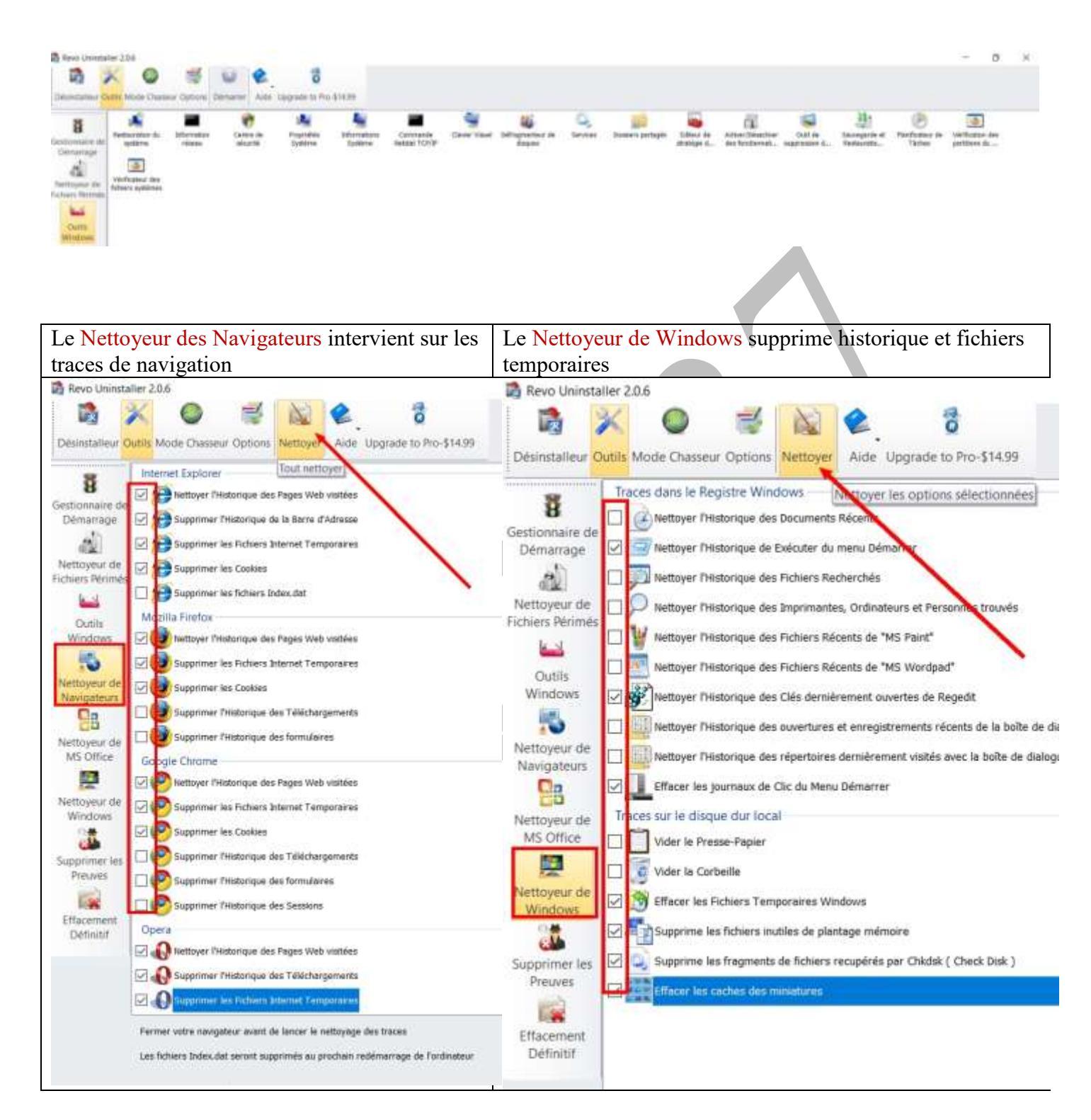

Supprimer les Preuves et effacement Définitif permettent d'effacer de façon irrémédiable les fichiers supprimés et dont les traces restent sur les disques durs : aucun logiciel ne pourra les récupérer.

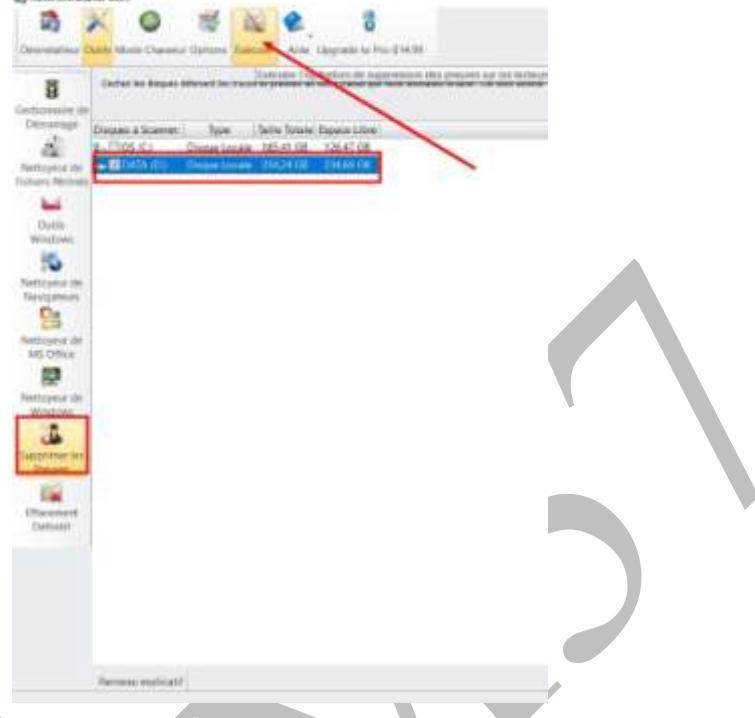

#### Le Nettoyeur de fichiers Périmés

Les applications Windows créent des fichiers temporaires le temps nécessaire à la bonne exécution de l'application. Normalement de tells fichiers sont supprimés par l'application qui les a créés dès qu'ils ne lui sont plus nécessaires. Ils peuvent cependant demeurer de façon permanente sur votre disque dur si leur application parente se termine de façon inattendue, lors d'une panne du système, etc.

Avec le Nettoyeur de Fichiers Périmés, vous pouvez sélectionner les lecteurs et les extensions de fichiers à examiner. Un peu plus problématique : il peut supprimer les icones de certains fichiers, ce qui peut paraitre gênant mais un redémarrage de l'ordinateur remet tout en ordre.

|                                                                                                    | Cocher les disques à analy-<br>ser et cliquer sur Scan (cela<br>peut prendre du temps) |
|----------------------------------------------------------------------------------------------------|----------------------------------------------------------------------------------------|
| None         Second standards         The second standards           1.4.4.4.2         Second standards         Second standards           1.4.4.4.2         Second standards         Second standards           1.4.4.4.2         Second standards         Second standards           1.4.4.4.2         Second standards         Second standards           1.4.4.4.3         Second standards         Second standards           1.4.4.4.4         Second standards         Second standards           1.4.4.4.5         Second standards         Second standards           1.4.4.4.5         Second standards         Second standards           1.4.4.6.5         Second standards         Second standards           1.4.4.6.5         Second standards         Second standards           1.4.4.6.5         Second standards         Second standards           1.4.4.6.5         Second standards         Second standards           1.4.4.6         Second standards         Second standards           1.4.4.6         Second standards         Second standards           1.4.4.6         Second standards         Second standards           1.4.4.6         Second standards         Second standards           1.4.4.6         Second standardstostandards         Second standards | Vérifier les fichiers à sup-<br>primer et cliquer sur Effa-<br>cement.                 |